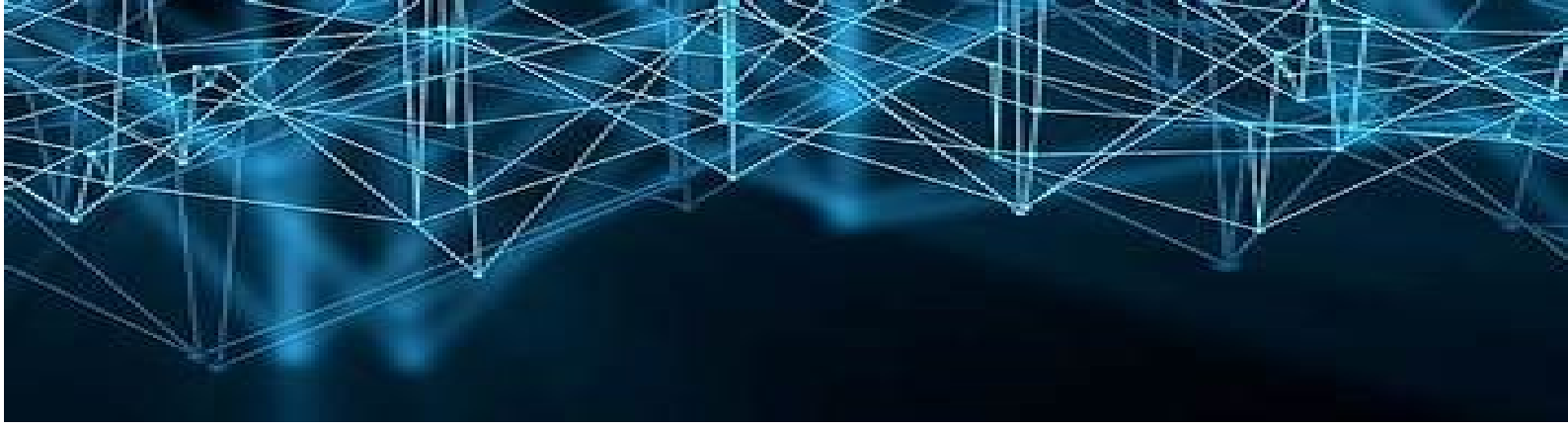

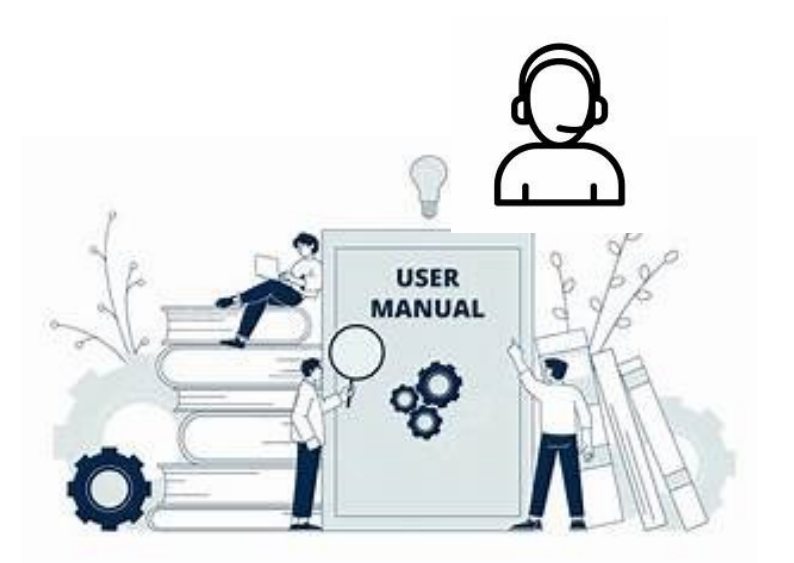

# ดู่มือการใช้งาน ระบบยื่นดำร้องออนไลน์ e–Service

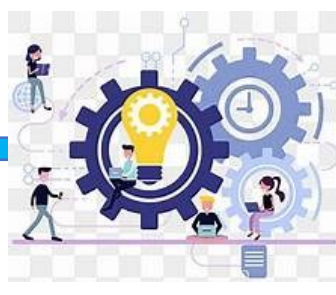

บริการประชาชน 🦌

# ยื่นคำร้องของหน่วยงาน

#### บริการประชาชน (e-Service)

การยื่นคำร้องมี 2 แบบ คือ

- 1. Walk In
  - ➤ ยื่นคำร้องหรือขอเอกสารคำร้องที่หน่วยงาน
- 2. Online (e-Service)
  - Page Facebook ประชาสัมพันธ์ อบต.ย่อ อำเภอคำเขื่อนแก้ว จังหวัดยโสธร
  - https://www.tambonyo.go.th/e-service/service-request

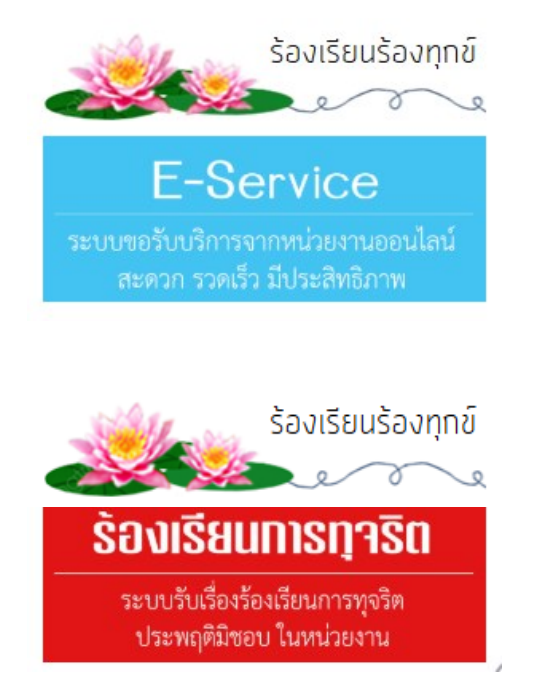

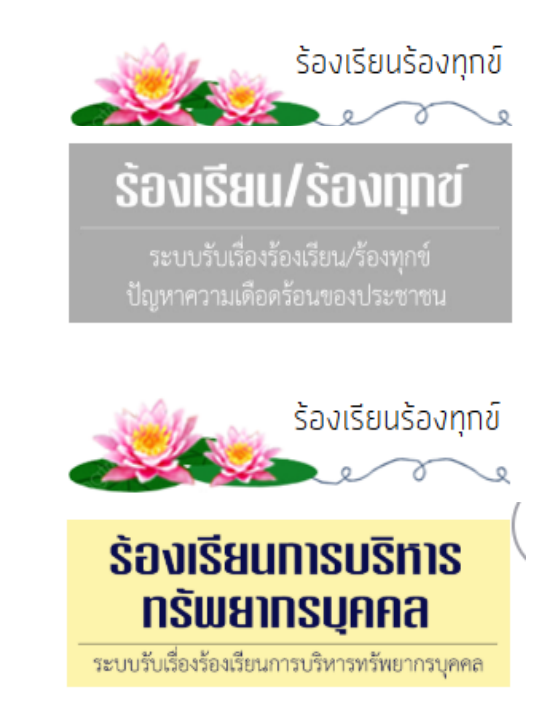

## ้คู่มือการใช้งานระบบยื่นคำร้อง Online e-Service

การยื่นคำร้อง Online บนเว็บไซด์หน่วยงาน สามารถดำเนินการตามขั้นตอน ดังต่อไปนี้

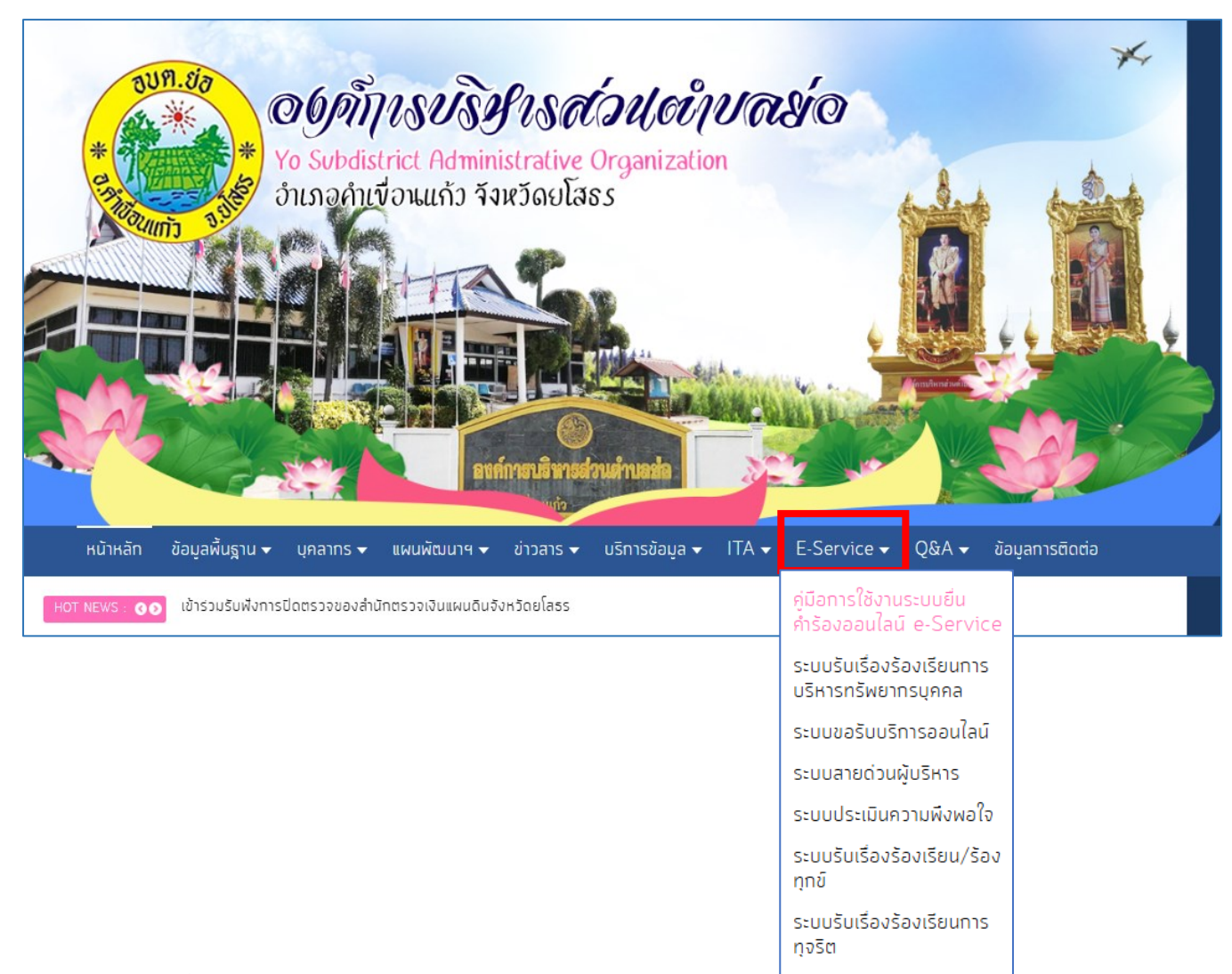

1. เข้าเว็บไซด์ <u>https://www.tambonyo.go.th/e-service/service-request</u>

1ี่ **e-Service** เพื่อเข้าสู่หน้า บริการประชาชน ของเว็บไซด์หน่วยงาน ดังภาพหน้า

คลิกที่ e-Service

### บริการประชาชน ของเว็บไซด์หน่วยงาน

ระบบคำร้องออนไลน์ (e-Service) สามารถเข้าได้ 2 แบบ หน้าหลักของเว็บไซด์ดังภาพ ให้คลิก เลือกแบบฟอร์ที่ต้องการส่งแบบคำร้องออนไลน์

#### แบบที่ 1

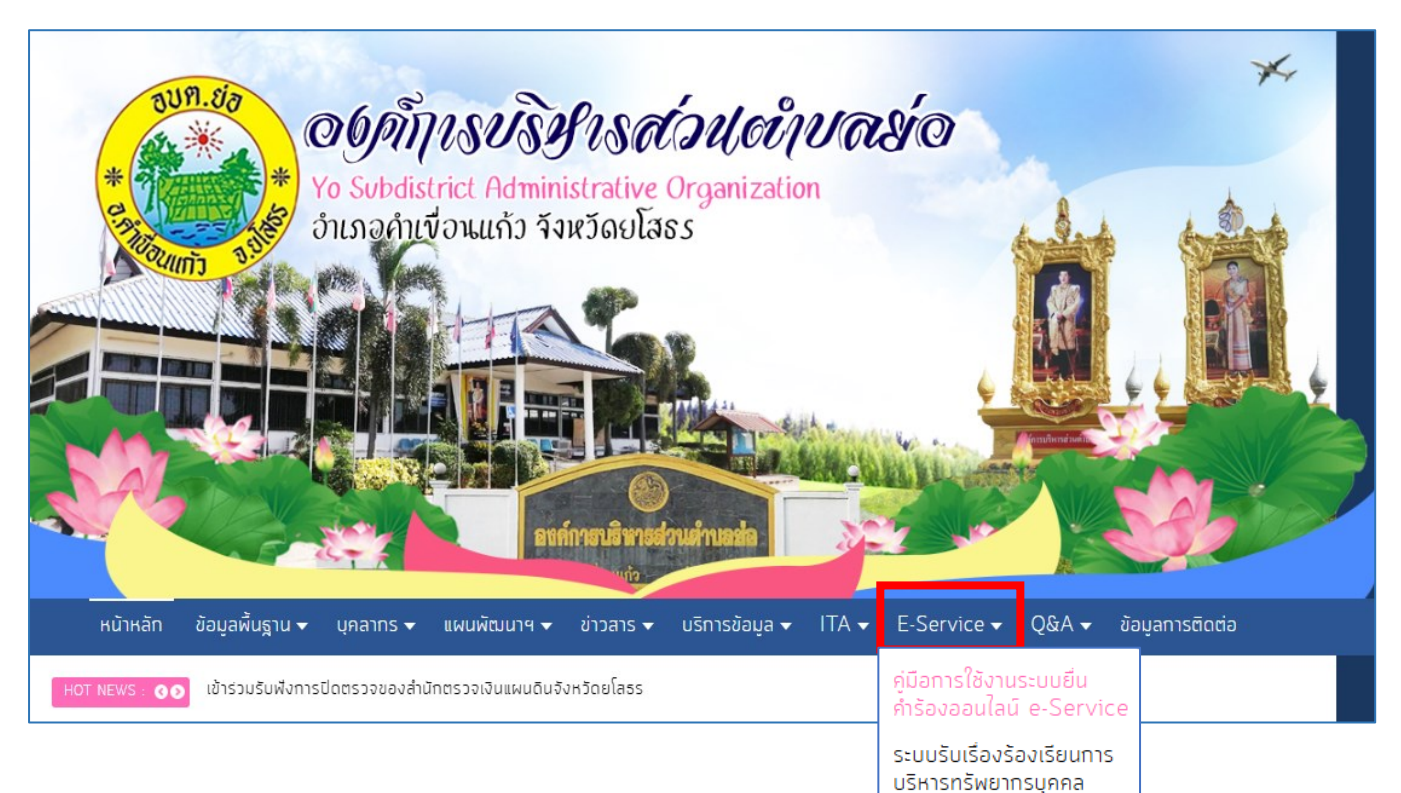

ระบบขอรับบริการออนไลน์ ระบบสายด่วนผู้บริหาร ระบบประเมินความพึงพอใจ ระบบรับเรื่องร้องเรียน/ร้อง

ระบบรับเรื่องร้องเรียนการ

ทุกข์

ทุจริต

#### แบบที่ 2

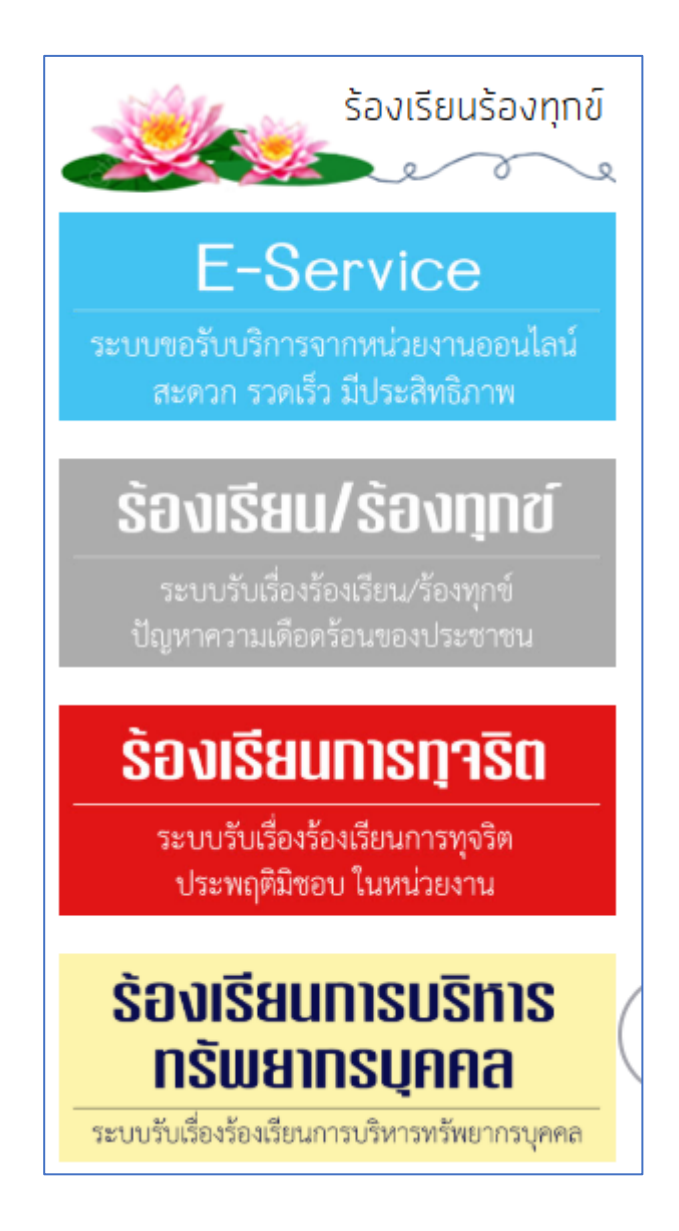

ผู้ใช้งานสามารถคลิกเลือกแบบฟอร์มที่ต้องการยื่นแบบคำร้องออนไลน์ และดำเนินการตามขั้นตอน ดัง ตัวอย่างต่อไปนี้

## <u>ตัวอย่างการกรอกแบบฟอร์มและยื่นคำร้องออนไลน์</u>

การยื่น ร้องเรียน/ร้องทุกข์ ปัญหาความเดือนร้อนของประชาชน เลื่อนลงจะอยู่ด้านขวามือของหน้า เว็บไซด์

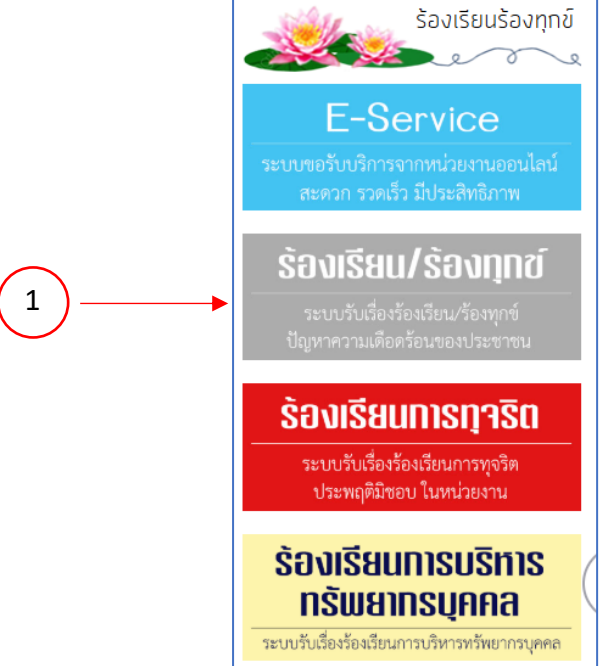

1. คลิกเลือก แบบคำร้อง ร้องเรียน/ร้องทุกข์ ปัญหาความเดือนร้อนของประชาชน

|    | ระบบรับเรื่องร้องเรียน/ร้องทุกข์<br>"ระบบรับเรื่องร้องเรียน/ร้องทุกข์" ข่องทางการร้องเรียน/ร้องทุกข์ เกี่ยวกับการบัญหาความเดือดร้อน ของประชาชนในพื้นที่รับผิดช่อบ<br>***กรุณากรอกข้อมูลของท่านให้ครบถ้วน |                                                                                                |
|----|----------------------------------------------------------------------------------------------------|------------------------------------------------------------------------------------------------|
|    |                                                                                                    |                                                                                                |
|    |                                                                                                    |                                                                                                |
|    | ปีอ-สกุล (*)                                                                                                    |                                                                                                |
|    | หมายเลขบัตรประชาชน (*)                                                                                                    |                                                                                                |
|    | หมายเลขโทรศัพท์ (*)                                                                                                    |                                                                                                |
| 2) |                                                                                                    | (เป็น 061-6778999 หรือ 045-344552)                                                             |
|    | <b>ລັເ</b> ມລ (*)                                                                                                    |                                                                                                |
|    | รายละเอียด (*)                                                                                                    |                                                                                                |
|    |                                                                                                    |                                                                                                |
|    |                                                                                                    |                                                                                                |
|    |                                                                                                    |                                                                                                |
|    | แนบไฟล์                                                                                                    | เลือกไฟล์ ไม่ได้เลือกไฟล์ใด                                                                    |
|    |                                                                                                    | ( แนบไฟล์รูปภาพ หรือ ไฟล์เอกสาร .jpg, .png, .pdf, .doc, .xls, .ppt และ .zip บนาดไม่เดิน 3 Mb ) |
|    | นี่คือ ? (*)                                                                                                    | XcvV                                                                                           |
|    |                                                                                                    | รีเฟรซ                                                                                         |
|    |                                                                                                    | กรุณาพิมพ์สังทีทานเทินไสโนชองว่าง!!!<br>ส่ง คืนค่า                                             |
|    |                                                                                                    |                                                                                                |

- คลิกแต่ละช่องเพื่อเลือก และกรอกข้อมูล ตามระบบรับเรื่องร้องเรียน/ร้องทุกข์ ใส่ข้อมูลให้ ครบตาม (\*) แล้วกดปุ่ม ส่ง
- 3. เมื่อส่งเรื่องร้องเรียน/ร้องทุกข์ เรีบยร้อย

เรียน คุณศศิภา ชาคำไฮ,

เรื่องร้องเรียน/ร้องทุกข์ ของท่าน ถูกส่งเรียบร้อยแล้ว เจ้าหน้าที่ผู้รับผิดชอบจะนำคำร้องของท่าน เสนอคณะผู้บริหารท้องถิ่นพิจารณา และแจ้งผลการพิจารณาให้ คุณ ศศิภา ชาค่าไฮ ทราบ ผ่านทาง 0991625885 หรือ sasipateng1979@gmail.com โดยเร็ว. ขอขอบคุณสำหรับการติดต่อของท่าน.

Continue